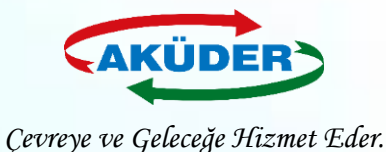

# Akümülatör İthalatı İçin TAREKS

İşlemleri

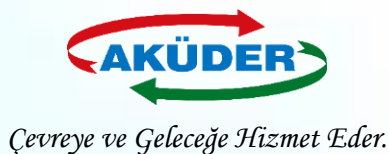

- **1. TAREKS** işlemleri için yetki almak isteyen kişi **E- imza** veya **Mobil İmza** sahibi olmalıdır.
- Firmayı Sistemde temsil edecek ilgili kişi için <u>www.ticaret.gov.tr</u> adresinden E-İşlemler / Dış Ticarette Risk Esaslı Kontrol Sistemi Uygulamasına girilerek Yetkilendirme Başvurusunda bulunulur.

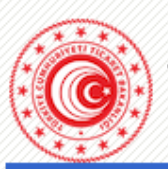

```
TÜRKİYE CUMHURİYETİ
TİCARET BAKANLIĞI
```

Anasayfa Gerekli Programlar Bilgi Hattı 🔻 Uygulamalar 👻 Elektronik İmza 👻

#### Duyurular

- Dahilde İşleme Rejimi Uygulaması Kullanıcıları için Önemli Duyuru
- 2022 yılında Dahilde İşleme İzin Belgelerinde değişen GTİPler
- Chrome'da E-imza
   Uygulamalarının
   Kullanılamaması
- Çevre Uyum Belgesi
   Başvurusuna Dair Kılavuz...

|         |       | _ |      | -             |
|---------|-------|---|------|---------------|
| 100 100 | 10.77 |   | 1000 | <b>CO 191</b> |
| 111746  | 0.70  |   |      |               |
|         |       |   |      |               |

- Yetkilendirme Başvuruları
- Serbest Bölgeler Bilgisayar Uygulama Programı Giriş
- Serbest Bölgeler Bilgisayar Uygulama Programı Giriş (e-SBİF)
- E-İmza Uygulamalarına Giriş
- Firma Tanımlama (TAREKS)
- Sifrematik ile Giriş (Sadece Bakanlık Personeli için)

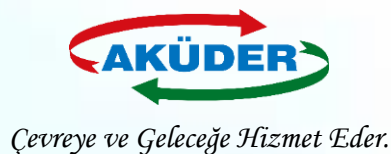

# **3.** Yetki alan kişi tarafından Sistemde **Firma Tanımlama** işlemi yapılır.

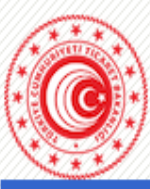

#### TÜRKİYE CUMHURİYETİ TİCARET BAKANLIĞI

Anasayfa Gerekli Programlar Bilgi Hattı 🔻 Uygulamalar 👻 Elektronik İmza 👻

#### Duyurular

 Dahilde İşleme Rejimi Uygulaması Kullanıcıları için Önemli Duyuru

 2022 yılında Dahilde İşleme İzin Belgelerinde değişen GTİPler

Chrome'da E-imza Uygulamalarının Kullanılamaması

Çevre Uyum Belgesi
 Başvurusuna Dair Kılavuz...

### E-İmza Uygulamaları

- Yetkilendirme Başvuruları
- Serbest Bölgeler Bilgisayar Uygulama Programı Giriş
- Serbest Bölgeler Bilgisayar Uygulama Programı Giriş (e-SBİF)
- E-İmza Uygulamalarına Giriş
- Firma Tanımlama (TAREKS)
- Şifrematik ile Giriş (Sadece Bakanlık Personeli için)

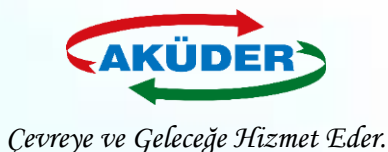

# 4. E-İmza Uygulamalarına Giriş sekmesi açılır.

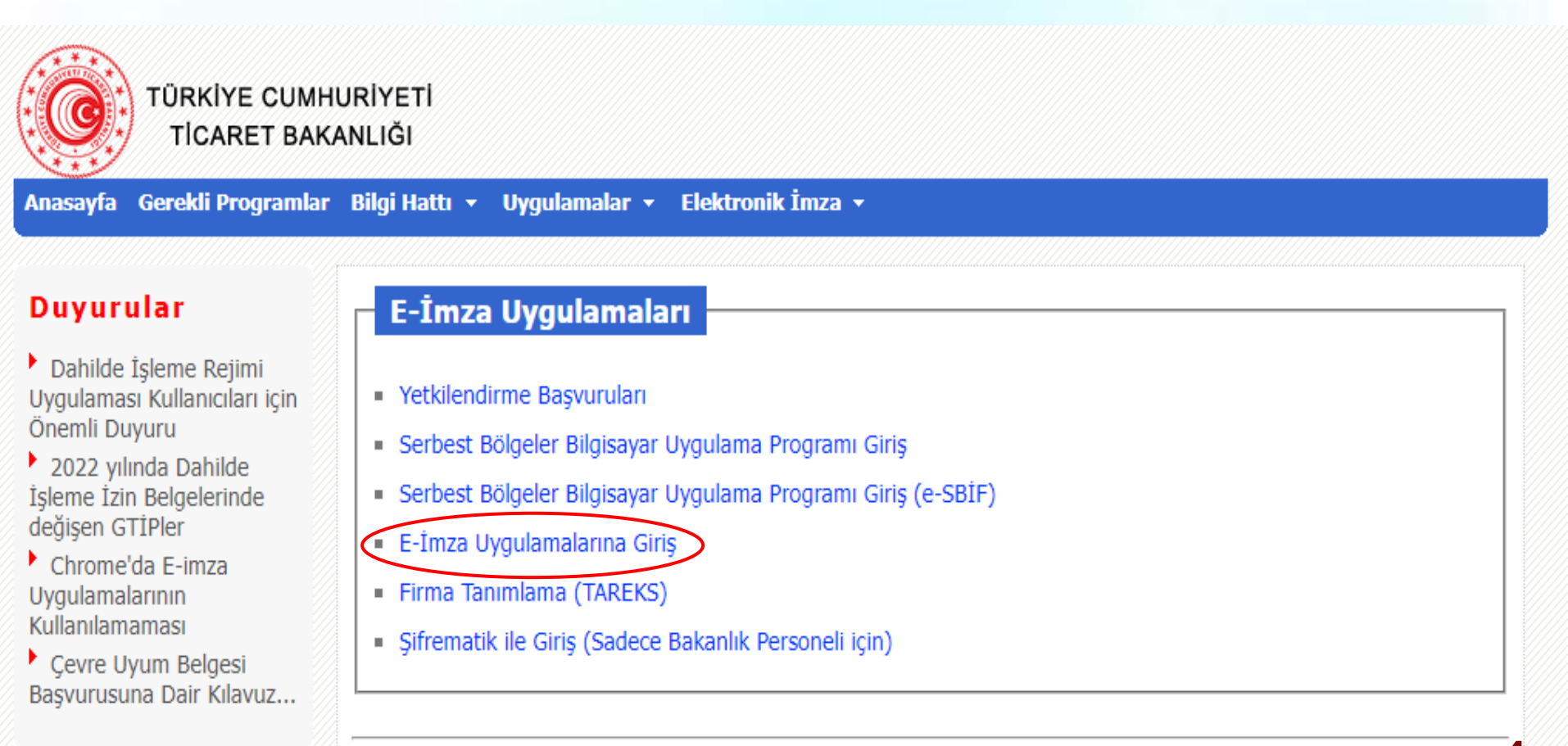

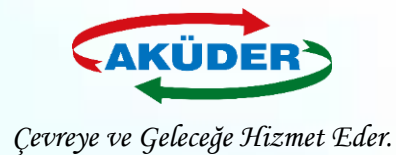

**5.** Mobil İmza ile giriş yapılıyor ise kayıtlı telefon numarasına gelen kod ile; E-İmza ile giriş yapılıyor ise Pin Kodu ile imzalama işlemi tamamlanır.

| Duyurular                                                                                                    | İmzalama Sayfası                                                                                                    | İmzalanacak İçerik                                                                                                    | Dummelan                                                                                                    |                                                                                                    | · · · · · · · · · · · · · · · · · · ·                                                                                                    |
|----------------------------------------------------------------------------------------------------|----------------------------------------------------------------------------------------------------|----------------------------------------------------------------------------------------------------|----------------------------------------------------------------------------------------------------|----------------------------------------------------------------------------------------------------|----------------------------------------------------------------------------------------------------|
| Dahilde İşleme Rejimi<br>Uygulaması Kullanıcıları için<br>Önemli Duyuru<br>2021 yılında Dahilde<br>İşleme İzin Belgelerinde<br>değişen GTİPler<br>Chrome'da E-imza<br>Uygulamalarının<br>Kullanılamaması<br>Çevre Uyum Belgesi<br>Başvurusuna Dair Kılavuz | Lütfen imza atarken kullanacağınız cihazı seçin:         seçin:         Eimza         Turkcell Mobilinza         Mobil İmzalı Telefon         Numarası:         O5         Turkcell Mobilinza         Mobil İmzalı Telefon         Numarası:         O5         Turkcell Mobilinza         Mobil İmza isteği gönderildi. Lütfen işlem parmakizini cep telefonunuzdaki ile karşılaştırın. Eğer iki kod aynı ise mobilinza PIN kodunuzu telefonunuza giriniz.         S070 sayılı Elektronik İmza Kanununa uygun ıslak imzaya eşdeğer nitelikli elektronik imza atmaktasınız.         Imzala       Vazgeç | Ticaret Bakanlığı uygulamalarını kullanmak<br>istiyorum.<br>Giriş Tarihi : 28/05/2021<br>Giriş Saati : 09:17:49<br>İşlemin Parmakizi: 776C 14C9 AF6A A985 D5E3<br>755A C361 DC60 0123 9188 AFA0 A948 E479 4F27<br>D166 9011 | <ul> <li>Dahilde İşleme Rejimi<br/>Uygulaması Kullanıcıları için<br/>Önemli Duyuru</li> <li>2021 yılında Dahilde<br/>İşleme İzin Belgelerinde<br/>değişen GTİPler</li> <li>Chrome'da E-imza<br/>Uygulamalarının<br/>Kullanılamaması</li> <li>Çevre Uyum Belgesi<br/>Başvurusuna Dair Kılavuz</li> </ul> | Imzalama Sayfası<br>Lütfen imza atarken kullanacağınız cihazı<br>seçin:<br>Etimzə<br>Soro saylı Elektro<br>eşdeğer nitelikli ele<br>İmzala Vazı<br>Immi bid | İmzalanacak İçerik           Ticaret Bakanlığı uygulamalarını kullanmak           istiyorum.           Giriş Tarihi : 28/05/2021           Giriş Saati : 09:17:49           İşlemin Parmakizi: |

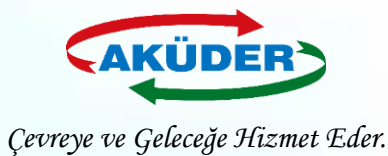

6

### 6. Uygulamalardan Dış Ticarette Risk Esaslı Kontrol Sistemi (TAREKS) seçilir.

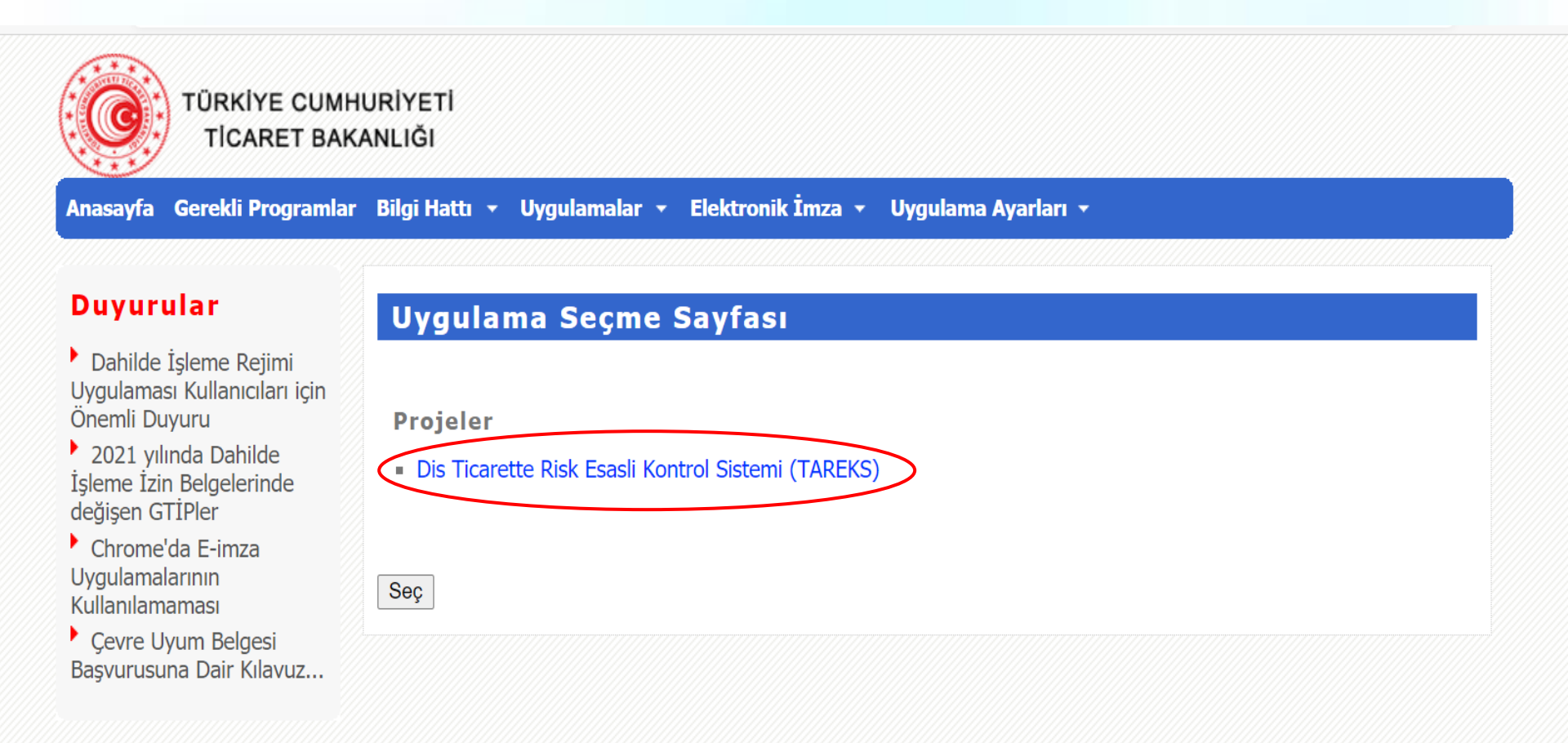

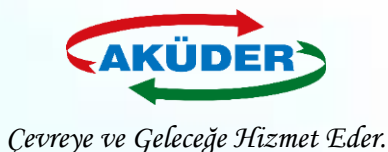

## 7. Kayıtlı Firmalar Listesinden işlem yapılacak Firma seçilir.

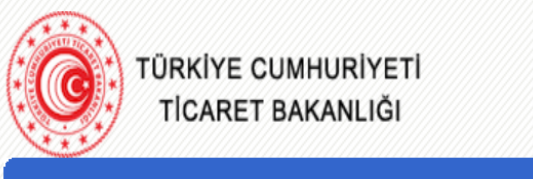

Anasayfa Gerekli Programlar Bilgi Hattı 🔻 Uygulamalar 🝷 Elektronik İmza 🝷 Uygulama Ayarları 🝷

#### Duyurular

#### Uygulama Seçme Sayfası

Dahilde İşleme Rejimi
 Uygulaması Kullanıcıları için
 Önemli Duyuru

2021 yılında Dahilde İşleme İzin Belgelerinde değişen GTİPler

Chrome'da E-imza Uygulamalarının Kullanılamaması

Çevre Uyum Belgesi
 Başvurusuna Dair Kılavuz...

| Projeler                       | Lütfen Dis Ticarette Risk Esasli Kontrol Sistemi (T.<br>firma/birim/kurum seçiniz. | AREKS) uygulaması için |
|--------------------------------|------------------------------------------------------------------------------------|------------------------|
| Ticarette<br>Risk<br>Esasli    | ma Seçilir.                                                                        | v                      |
| Kontrol<br>Sistemi<br>(TAREKS) |                                                                                    |                        |
|                                |                                                                                    |                        |
| Seç                            |                                                                                    |                        |

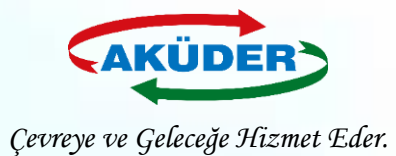

# 8. Başvuru sekmesi açılır.

| TAF              | REKS    | <b>T.C. Ticaret</b><br>Dış Ticarette | <b>Bakanlığı</b><br>Risk Esaslı | ı Kontrol Siste | mi          |           |  | <b>1</b> | ĉ<br>( |   |
|------------------|---------|--------------------------------------|---------------------------------|-----------------|-------------|-----------|--|----------|--------|---|
| BAŞVL            | JRU GÜN | ICELLEME                             | KREDİ 0                         | MESAJ R         | ANDEVULAR   | SORGULAMA |  |          |        |   |
|                  |         |                                      |                                 |                 |             |           |  | <br>     |        |   |
| KULLANILAN E-POS | STA     |                                      | E                               | -POSTA ADF      | RESİ ONAYLA |           |  |          |        |   |
|                  |         |                                      |                                 |                 | D           | UYURULAR  |  |          |        |   |
|                  |         |                                      |                                 |                 |             |           |  |          |        |   |
|                  |         |                                      |                                 |                 |             |           |  |          |        |   |
|                  |         |                                      |                                 |                 |             |           |  |          |        | 0 |
|                  |         |                                      |                                 |                 |             |           |  |          |        | ð |

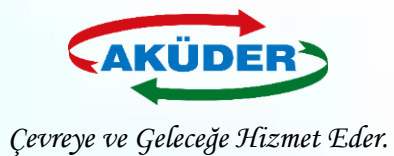

☆ 🖂

# 9. Ön İzin seçilir.

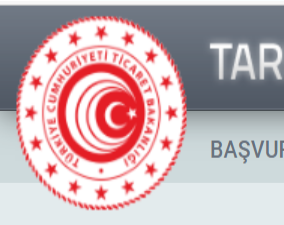

#### C ITHALAT

| TESCII  | ONCESI |
|---------|--------|
| 1 LOOIL |        |

GÜMRÜK GÖZETİMİ

BSTB ÜRETİM GİRDİ MUAFİYETİ

ÖN İZİN

PİGM BAŞVURU

#### IHRACAT

KONTROL BELGESİ

\_\_\_\_\_

DEVİR VE İFRAZ

SÜRE UZATIMI

İŞLETME SINIFLANDIRMA

STANDART DIŞI BAŞVURU

İKİNCİ DENETİM BAŞVURU

#### 🛞 PAMUK

KONTROL BELGESİ

DEVIR VE IFRAZ

SÜRE UZATIMI

SEZONLUK BİLDİRİM

| EKS    | Dış Ticarette Risk Esaslı Kontrol Sistemi                                      | 8 🖻 |
|--------|--------------------------------------------------------------------------------|-----|
| ru gün | CELLEME KREDİ 0 MESAJ RANDEVULAR SORGULAMA                                     |     |
|        |                                                                                |     |
| _      | ÖN İZİN BAŞVURUSU                                                              |     |
| ri     | BAŞVURU                                                                        |     |
|        | BAŞVURU TÜRÜ: GTİP BAZINDA BAŞVURU ÜRÜN GRUBU BAZINDA BAŞVURU YAPMAK İSTİYORUM |     |
|        |                                                                                |     |
|        | GTİPİ GİREREK DOĞRULA TUŞUNA BASINIZ                                           |     |
|        | GTIP: DOĞRULA                                                                  |     |
|        |                                                                                |     |
|        |                                                                                |     |
|        |                                                                                |     |
|        |                                                                                |     |
|        | BAŞVURUYU KAYDET                                                               | 0   |

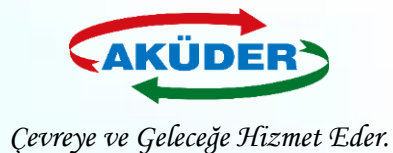

# **10. Ürün Grubu Bazında Başvuru Yapmak İstiyorum** tıklanarak **Pil ve Akümülatörler** seçilir.

| TAREKS                      | T.C. Ticaret Bakanlığı<br>Dış Ticarette Risk Esaslı Kontrol Sistemi            | iii ■<br>10 1:<br>10 1: |                             | S Dış Ticarette Bakanlığı<br>Dış Ticarette Risk Esaslı Kontrol Sistemi         | ő⊠<br>0⊡ |
|-----------------------------|--------------------------------------------------------------------------------|-------------------------|-----------------------------|--------------------------------------------------------------------------------|----------|
| BAŞVURU GÜN                 | VCELLEME KREDİ O MESAJ RANDEVULAR SORGULAMA                                    |                         | BAŞVURU G                   | GÜNCELLEME KREDİ O MESAJ RANDEVULAR SORGULAMA                                  |          |
| ¢ İTHALAT                   | ÖN İZİN BAŞVURUSU                                                              |                         | ¢ İTHALAT                   | ÖN İZİN BAŞVURUSU                                                              |          |
| TESCIL ÖNCESI               |                                                                                |                         | TESCIL ÖNCESI               |                                                                                |          |
| GÜMRÜK GÖZETİMİ             |                                                                                |                         | GÜMRÜK GÖZETİMİ             |                                                                                |          |
| BSTB ÜRETİM GİRDİ MUAFİYETİ | BAŞVURU                                                                        |                         | BSTB ÜRETİM GİRDİ MUAFİYETİ | BAŞYURU                                                                        |          |
| ÖN İZİN                     | BASYURU TÜRÜ: GTİP BAZINDA BASYURU ÜRÜN GRUBU BAZINDA BAŞVURU YAPMAK İSTİYORUM |                         | ÖN İZİN                     | BAŞVURU TÜRÜ: ÜRÜN GRUBU BAZINDA BAŞVURU GTİP BAZINDA BAŞVURU YAPMAK İSTİYORUM |          |
| PİGM BAŞVURU                |                                                                                |                         | PİGM BAŞVURU                |                                                                                |          |
| () İHRACAT                  | CTIDI CIDEDEV DOČDIJI A TIJCIJNA DACINIZ                                       |                         | 😚 İHRACAT                   | ÜRÜN GRUBU: PİL VE AKÜMÜLATÖRLER (ÜGO.2021/11: 🗸                               |          |
| KONTROL BELGESİ             | GTIPI GIRERER DUGRULA I UŞUNA DASINIZ                                          |                         | KONTROL BELGESI             |                                                                                |          |
| DEVİR VE İFRAZ              | GTIP: DOĞRULA                                                                  |                         | DEVİR VE İFRAZ              |                                                                                |          |
| SÜRE UZATIMI                |                                                                                |                         | SÜRE UZATIMI                |                                                                                |          |
| İŞLETME SINIFLANDIRMA       |                                                                                |                         | İŞLETME SINIFLANDIRMA       |                                                                                |          |
| STANDART DIŞI BAŞVURU       |                                                                                |                         | STANDART DIŞI BAŞVURU       |                                                                                |          |
| İKİNCİ DENETİM BAŞVURU      |                                                                                |                         | İKİNCİ DENETİM BAŞVURU      |                                                                                |          |
| 😣 PAMUK                     |                                                                                |                         | e PAMUK                     |                                                                                |          |
| KONTROL BELGESİ             |                                                                                |                         | KONTROL BELGESI             |                                                                                |          |
| DEVİR VE İFRAZ              |                                                                                |                         | DEVİR VE İFRAZ              |                                                                                |          |
| SÜRE UZATIMI                | B BASVURUYU KAYDET                                                             |                         | SÜRE UZATIMI                |                                                                                | 10       |
| SEZONLUK BİLDİRİM           |                                                                                | •                       | SEZONLUK BİLDİRİM           |                                                                                | 10       |

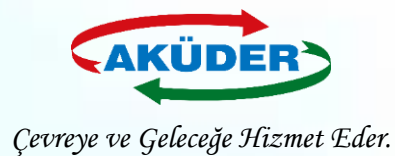

# 11. Ön İzin başvurusunda Pil ithalatı için Ek-1, Akümülatör İthalatı için Ek-2, hem Pil hem de Akümülatör ithalatı için kayıt oluşturulmuş ise Ek-3 seçilir.

|                             | T.C. Ticaret Bakanlığı<br>Dış Ticarette Risk Esaslı Kontrol Sistemi |                       |                       |        |        |
|-----------------------------|---------------------------------------------------------------------|-----------------------|-----------------------|--------|--------|
| BAŞVURU GI                  | ÜNCELLEME KREDİ 0 MESAJ RANDEVULAR S                                | ORGULAMA              |                       |        |        |
| ¢ İTHALAT                   | ÖN İZİN BASVURUSU                                                   |                       |                       |        |        |
| TESCIL ÖNCESI               | •                                                                   |                       |                       |        |        |
| GÜMRÜK GÖZETİMİ             |                                                                     |                       |                       |        |        |
| BSTB ÜRETİM GİRDİ MUAFİYETİ | BAŞVURU                                                             |                       |                       |        | U      |
| ÖN İZİN                     | BAŞVURU TÜRÜ: ÜRÜN GRUBU BAZINDA BAŞ                                | VURU GTİP BAZINDA BAŞ | VURU YAPMAK İSTİYORUM |        |        |
| PİGM BAŞVURU                |                                                                     |                       |                       |        |        |
| 6 IHRACAT                   | ÜRÜN GRUBU: PİL VE AKÜMÜLATÖRLER (ÜGD:                              | 2021/1: 🗸             |                       |        |        |
| KONTROL BELGESİ             |                                                                     |                       |                       |        |        |
| DEVİR VE İFRAZ              |                                                                     | TALEP EDİLEN ÖN İZİ   | NLERİ SEÇİNİZ         |        |        |
| SÜRE UZATIMI                | KURUM                                                               | İLGİLİ TEBLİĞ         | BELGE ADI             | LİSTE  | BAŞVUR |
| İŞLETME SINIFLANDIRMA       | ÇEVRE VE ŞEHİRCİLİK BAKANLIĞI                                       | ÜGD: 2021/15          | ÇEVRE UYUM İZNİ       | EK-1   |        |
| STANDART DIŞI BAŞVURU       |                                                                     |                       |                       | EK - 2 |        |
| İKİNCİ DENETİM BAŞVURU      |                                                                     |                       |                       |        |        |
| 😣 PAMUK                     |                                                                     |                       |                       | EK - 3 |        |
| KONTROL BELGESİ             |                                                                     |                       |                       |        |        |
| DEVİR VE İFRAZ              |                                                                     |                       |                       |        |        |
| SÜRFUZATIMI                 |                                                                     |                       |                       |        |        |

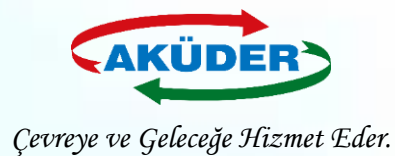

12

# **12. Başvur** bölümü işaretlenir ve **Başvuruyu Kaydet** butonundan kayıt işlemi tamamlanır.

|                             | . <b>Ticaret Bakanlığı</b><br>Ticarette Risk Esaslı Kontrol Sistemi |                      |                        | <b>0</b> |        | 8<br>0       |  |
|-----------------------------|---------------------------------------------------------------------|----------------------|------------------------|----------|--------|--------------|--|
| BAŞVURU GÜNCELI             | LEME KREDİ 0 MESAJ RANDEVULAR SORGI                                 | JLAMA                |                        |          |        |              |  |
| BSTB URETIM GIRDI MUAFIYETI | BAŞVURU                                                             |                      |                        |          | (      |              |  |
| ÖN İZİN<br>PİGM BAŞVURU     | BAŞVURU TÜRÜ: ÜRÜN GRUBU BAZINDA BAŞVURU                            | J GTIP BAZINDA BAS   | ŞVURU YAPMAK İSTİYORUM |          |        |              |  |
| 6 IHRACAT                   | ÜRÜN GRUBU: PİL VE AKÜMÜLATÖRLER (ÜGD:2021/                         | 1: ~                 |                        |          |        |              |  |
| KONTROL BELGESİ             |                                                                     |                      |                        |          |        |              |  |
| DEVIR VE IFRAZ              |                                                                     | TALEP EDİLEN ÖN İZ   | İNLERİ SEÇİNİZ         |          |        |              |  |
| SÜRE UZATIMI                | KURUM                                                               | <b>ILGILI TEBLIĞ</b> | BELGE ADI              | LİSTE    | BAŞVUR | $\mathbf{)}$ |  |
| İŞLETME SINIFLANDIRMA       | ÇEVRE VE ŞEHİRCİLİK BAKANLIĞI                                       | ÜGD: 2021/15         | ÇEVRE UYUM İZNİ        | EK-2 ~   |        |              |  |
| STANDART DIŞI BAŞVURU       |                                                                     |                      |                        |          |        |              |  |
| İKİNCİ DENETİM BAŞVURU      |                                                                     |                      |                        |          |        |              |  |
| S PAMUK                     |                                                                     |                      |                        |          |        |              |  |
| KONTROL BELGESİ             |                                                                     |                      |                        |          |        |              |  |
| DEVIR VE İFRAZ              |                                                                     |                      |                        |          |        |              |  |
| SÜRE UZATIMI                |                                                                     |                      |                        |          |        |              |  |

SEZONLUK BILDIRIM

BAŞVURUYU KAYDET